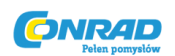

# Moduł USB GREISINGER EBW3 EASYBUS

Instrukcja obsługi

Nr produktu: 123136

(6

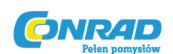

# 1. Instalacja

# 1.1 Windows Vista™

Instalacja sterowników do niniejszego urządzenia wymaga zalogowania się na konto użytkownika posiadające prawa administracyjne. Jeżeli użytkownik nie posiada takich praw, powinien skontaktować się z administratorem systemu.

- Należy umieścić płytę instalacyjną w napędzie komputera.
- Podłączyć moduł EBW 3 do komputera korzystając z jego końcówki USB.
- Gdy pojawi się okno "Znaleziono nowy sprzęt" (Found new hardware), należy kliknąć na opcję "Znajdź i zainstaluj sterowniki" (Locate and install driver software).
- Następnie należy kliknąć opcję "Kontynuuj" (Continue) w zakładce "Ustawienia konta użytkownika" (User account control).
- W kolejnym oknie zaznaczyć opcję"Nie wyszukuj w sieci" (Don't search online).
- Kliknąć opcję "Znajdź sterowniki na tym komputerze" (Browse this computer for driver software).
- Wybrać ścieżkę dostępu wskazującą lokalizację sterowników I kliknąć "Dalej" (Next).

Przykładowa ścieżka: E:\EBW3-Treiber V5.0\Windows\_2K\_XP\_S2K3\_Vista - gdzie E: oznacza literę dostępu do napędu.

 Instalacja dobiegnie końca - jej zakończenie należy potwierdzić przyciskiem "Zamknij" (Close).

Moduł EBW 3 jest teraz poprawnie zainstalowany i dostępny dla wszystkich użytkowników komputera. Dzięki instalacji komputer posiada teraz jeden dodatkowy port COM, do wykorzystywania z naszym oprogramowaniem (patrz: rozdział 2 niniejszej instrukcji).

Strona 2 z 7

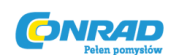

### 1.2 Windows XP

Instalacja sterowników do niniejszego urządzenia wymaga zalogowania się na konto użytkownika posiadające prawa administracyjne. Jeżeli użytkownik nie posiada powyższych praw, powinien skontaktować się z administratorem systemu.

- Należy umieścić płytę instalacyjną w napędzie komputera.
- Podłączyć moduł EBW 3 do komputera korzystając z jego końcówki USB.
- Pojawi się okno kreatora instalacji nowego sprzętu (Found New Hardware Wizard). Jeżeli pojawi się komunikat odnoszący się do polityki prywatności, należy zaznaczyć "Nie" (No) oraz kliknąć przycisk "Dalej" (Next).
- Należy wybrać opcję "Zainstaluj z listy lub konkretnej lokalizacji" (Install from a list or specific location) i kliknąć opcję "Dalej".
- Należy wybrać opcję "Uwzględnij tę lokalizację w wyszukiwaniu" (Include this location in the search), określić lokalizację sterownika oraz nacisnąć "Dalej" (Next).

Przykładowa ścieżka: E:\EBW3-Treiber V5.0\Windows\_2K\_XP\_S2K3\_Vista - gdzie E: oznacza literę dostępu do napędu.

Instalacja dobiegnie końca - jej zakończenie należy ponownie potwierdzić przyciskiem
 "Zakończ" (Finish).

Moduł EBW 3 jest teraz poprawnie zainstalowany i dostępny dla wszystkich użytkowników komputera. Dzięki instalacji komputer posiada teraz jeden dodatkowy port COM, do wykorzystywania z naszym oprogramowaniem (patrz: rozdział 2 niniejszej instrukcji).

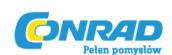

### 1.3 Windows 2000

Instalacja sterowników dla niniejszego urządzenia wymaga zalogowania się na konto użytkownika posiadające prawa administracyjne. Jeżeli użytkownik nie posiada powyższych praw, powinien skontaktować się z administratorem systemu.

- Należy umieścić płytę instalacyjną w napędzie komputera.
- Podłączyć moduł EBW 3 do komputera korzystając z jego końcówki USB.
- Pojawi się okno kreatora instalacji nowego sprzętu (Found new hardware wizard).
  Należy kliknąć opcję "Dalej" (Next).
- Kliknąć opcję "Wybierz odpowiedni sterownik" (Search for a suitable driver) oraz wybrać "Dalej" (Next).
- W oknie wyboru dla danego sterownika wybierać opcję "Określ lokalizację (Specify location) i kliknąć "Dalej" (Next).
- W oknie "Zlokalizuj plik" (Locate file) należy wybrać ścieżkę dostępu sterownika i kliknąć "Otwórz" (Open).

Przykładowa ścieżka: E:\EBW3-Treiber V5.0\Windows\_2K\_XP\_S2K3\_Vista - gdzie E: oznacza literę dostępu do napędu.

- Zaakceptować wybrany sterownik klikając przycisk "Dalej" (Next).
- Instalacja dobiegnie końca jej zakończenie należy potwierdzić przyciskiem
  "Zakończ" (Finish).

Moduł EBW 3 jest teraz poprawnie zainstalowany i dostępny dla wszystkich użytkowników komputera. Dzięki instalacji komputer posiada teraz jeden dodatkowy port COM, do wykorzystywania z naszym oprogramowaniem (patrz: rozdział 2 niniejszej instrukcji).

Strona 4 z 7

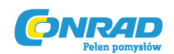

# 1.4 Windows 98SE

Umieścić dysk w napędzie komputera.

- Podłączyć moduł EBW 3 do komputera korzystając z jego końcówki USB.
- Pojawi się okno "Dodaj nowy sprzęt" (Add new hadrware wizard) wyszczególniające nazwę dodawanego sprzętu (CP2102 USB to UART Bridge Controller). Kliknąć przycisk "Dalej" (Next).
- Potwierdzić wybór odpowiedniego sterownika poprzez naciśnięcie przycisku "Dalej" (Next).
- W następnym oknie wyboru zaznaczyć opcję "Określ lokalizację" (Specify location). W oknie "Wybierz katalog" (Browse directory) należy wybrać ścieżkę dostępu sterownika i potwierdzić klikając "OK".

Przykładowa ścieżka: E:\EBW3-Treiber V4.28 \ WIN - gdzie E: oznacza literę dostępu do napędu.

- Zaakceptować sugerowany sterownik "Urządzenie kompozytowe CP210x" (CP210x Composite Device) naciskając przycisk "Dalej" (Next).
- Instalacja jest częściowo zakończona potwierdzić przyciskiem "Zakończ" (Finish).
- Po zakończeniu pierwszej części instalacji na ekranie powinien ponownie pojawić się kreator instalacji sprzętu dla sprzętu CP2102 USB to UART Bridge Controller.
- Należy ponownie nacisnąć przycisk "Dalej" (Next), następnie potwierdzić wybór odpowiedniego sterownika klikają "Dalej" (Next).
- Wybrać ponownie katalog zawierający sterownik i kliknąć "Dalej" (Next).
- Zaakceptować wybrany sterownik (CP2102 USB to UART Bridge Controller) klikając przycisk "Dalej" (Next).

• Teraz instalacja zostanie zakończona - jej zakończenie należy ponownie potwierdzić przyciskiem **"Zakończ" (Finish)**.

Moduł EBW 3 jest teraz poprawnie zainstalowany i dostępny dla wszystkich użytkowników

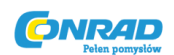

komputera. Dzięki instalacji komputer posiada teraz jeden dodatkowy port COM, do wykorzystywania z naszym oprogramowaniem (patrz: rozdział 2 niniejszej instrukcji).

# 2. Specyfikacja techniczna

# Połączenie:

|                               | PC:                              | Standardowy port USB typu A             |
|-------------------------------|----------------------------------|-----------------------------------------|
|                               | EASYBus:                         | 2-śrubowa wtyczka, RM 3.5               |
|                               |                                  | (maks. odległość zatrzasków 1.5 mm kw.) |
| Dane połączenia typu EASYBus: |                                  |                                         |
|                               | Maksymalne obciążenie Bus:       | 2 standardowe EASYBus                   |
|                               | Długość przewodu:                | maksymalnie 2 metry                     |
|                               | Szybkość transmisji:             | 4800 Bodów                              |
|                               | Zabezpieczenie przeciw spięciom: | odporne na chwilowe spięcia             |
|                               | Napięcie:                        | 500 V DC                                |
|                               | Zasilanie:                       | za pomocą interfejsu USB                |
|                               | Temperatura pracy:               | -25 +50 °C                              |
|                               | Temperatura przechowywania:      | -25 +70 °C                              |
| Obudowa:                      |                                  |                                         |
|                               | Wymiary:                         | 56 x 31 x 24 mm (Dł. / Szer. /Gł.)      |
|                               | Długość kabla:                   | 30 cm                                   |
|                               | Waga:                            | 40 gr                                   |

#### EMV:

Niniejsze urządzenie spełnia wszelkie normy ustanowione przez *Council for the Approximation of Legislation* obowiązujące na terenie krajów członkowskich, a odnoszące się do parametrów elektromagnetycznych (2004/108/EG) zgodnie z normą EN 55022 class A, EN 55024.

#### Strona 6 z 7

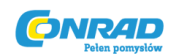

# Wymagania sprzętowe:

Procesor Intel Pentium III lub nowszy,

System operacyjny Windows Vista/WindowsXP/Windows 2000/Windows 98SE,

Wolny port USB

Strona 7 z 7